# GUIA PARA RADICAR TUS CREDITOS POR LA WEB

Por favor, sigue las instrucciones que te exponemos a continuación para radicar correctamente tu solicitud de crédito FONCARE.

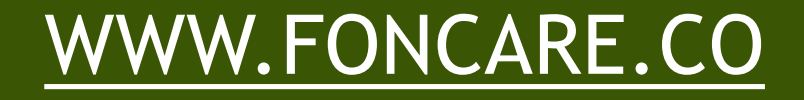

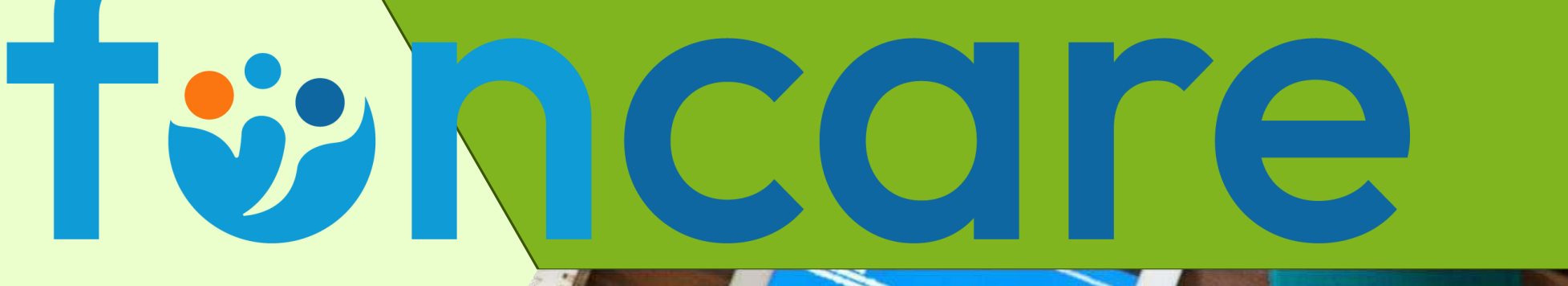

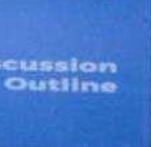

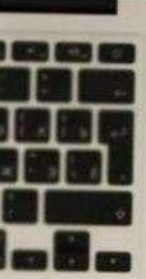

85.00%

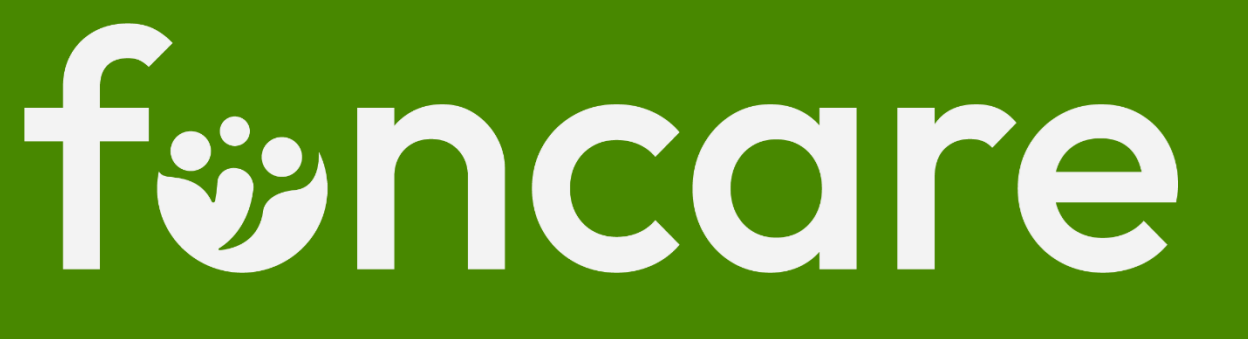

### ANTES DE RADICAR TUS CRÉDITOS ES OBLIGATORIO QUE ACTUALICES TUS DATOS.

SE RECOMIENDA QUE ESTE PROCESO LO REALICES SI HAS RECIBIDO UNA ASESORÍA PREVIA.

RECUERDA QUE LOS CRÉDITOS DEBEN RADICARSE ANTES DEL VIERNES A MEDIO DÍA PARA QUE ENTREN AL COMITÉ DE CRÉDITO

#### PARA RADICAR TU SOLICITUD DE CRÉDITO, DEBES INGRESAR A NUESTRA WEB, WWW.FONCARE.CO Y DAR CLIC EN "ZONA DE ASOCIADOS"

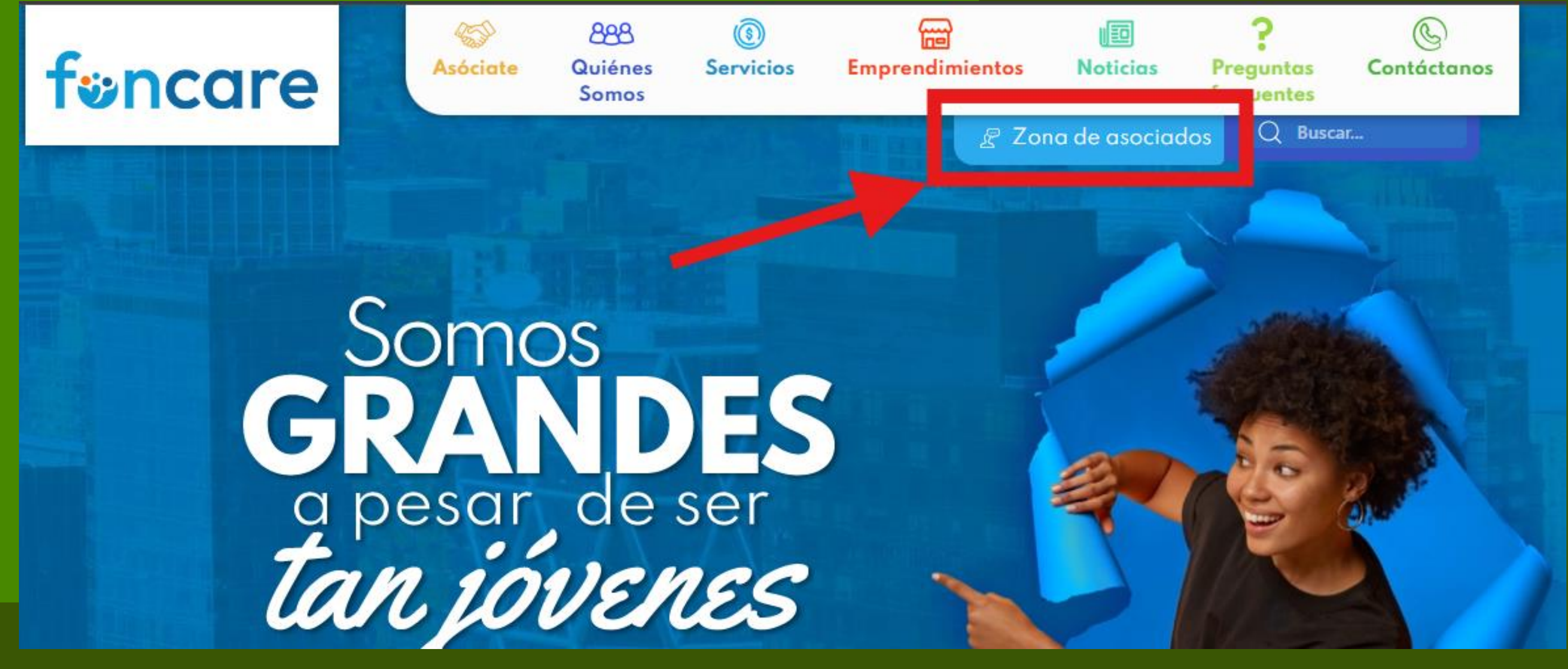

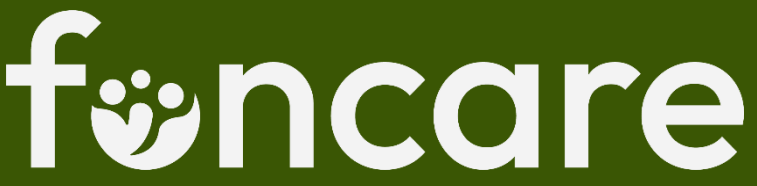

#### INICIAS SESIÓN EN TU ZONA DE ASOCIADOS INGRESANDO TU CÉDULA Y CLAVE

# eacloud.com/linix/v6/830142623/loginAsociado.php?nit=830142623

#### \*\*\*SI OLVIDASTE O NO TIENES LA CLAVE PARA INGRESAR, DEBES DAR CLIC EN "RECORDAR CLAVE" Y A TU CORREO LLEGARÁ UNA NUEVA CLAVE.\*\*\*

#### UNA VEZ DENTRO DE TU ZONA DE ASOCIADOS, DAS CLIC EN EL BOTÓN "OBTENER PRODUCTOS Y SERVICIOS", Y EN LA LISTA QUE SE DESPLEGARA DAS CLIC EN "CRÉDITOS" PARA INICIAR.

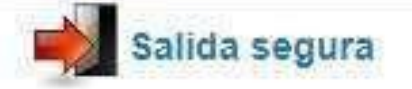

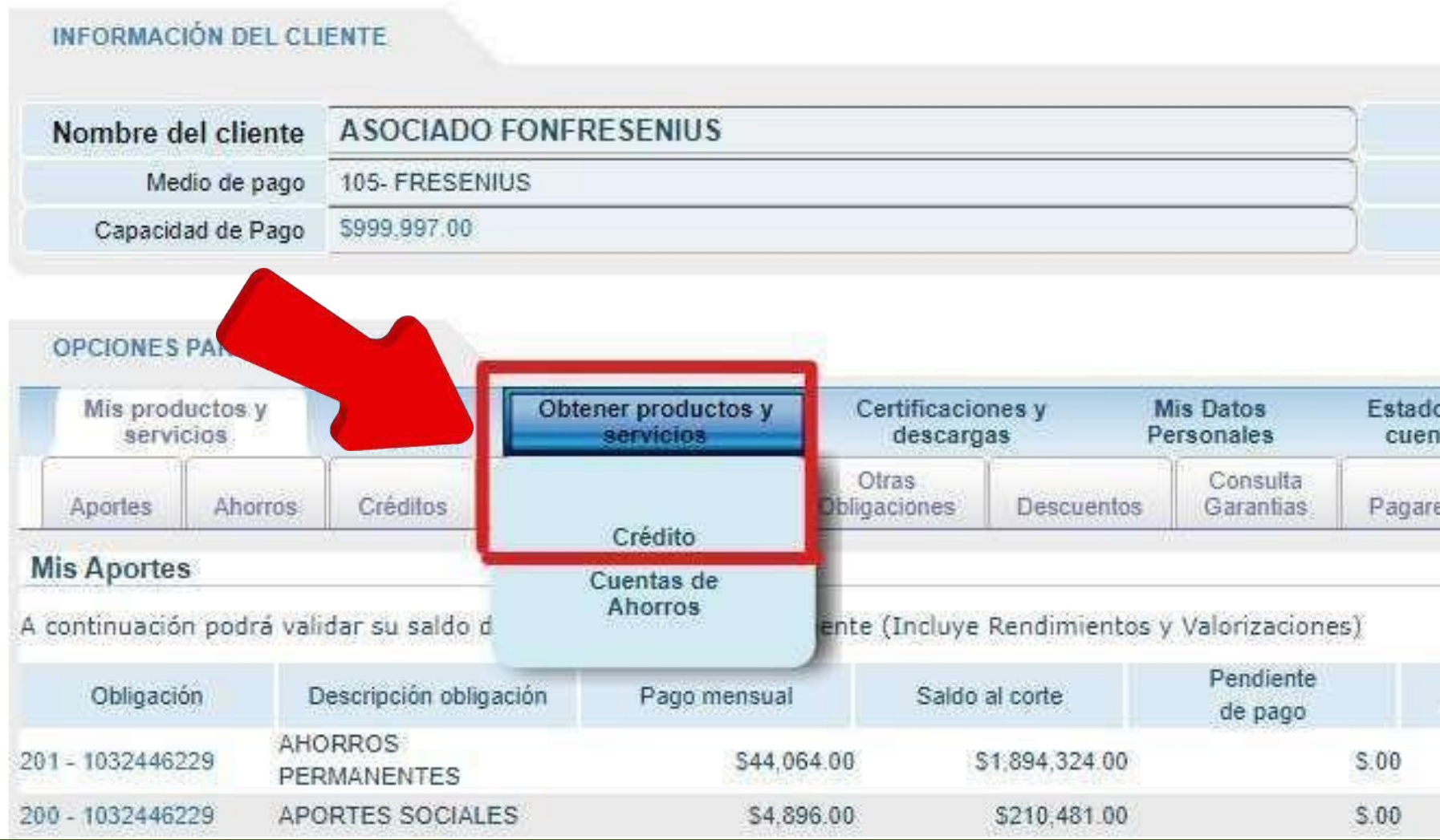

t%ncare

Fecha de corte:

|                     |                            | Identificación                              | 10000009                       |
|---------------------|----------------------------|---------------------------------------------|--------------------------------|
|                     |                            | Sueldo Básico                               | \$1,632,000.00                 |
|                     |                            | Antiguedad                                  | 99 meses                       |
| do de<br>enta       | Firma o<br>Pagan           | le                                          |                                |
| res                 |                            |                                             |                                |
|                     |                            |                                             |                                |
| For                 | ba da                      | Valor próvimo                               | Cupe                           |
| Fec<br>Venc         | ha de<br>imiento           | Valor próximo<br>vencimiento                | Cupo<br>Retiro Ahorro          |
| Fec<br>Venc<br>10/3 | ha de<br>imiento<br>1/2023 | Valor próximo<br>vencimiento<br>\$43,313.00 | Cupo<br>Retiro Ahorro<br>\$.00 |

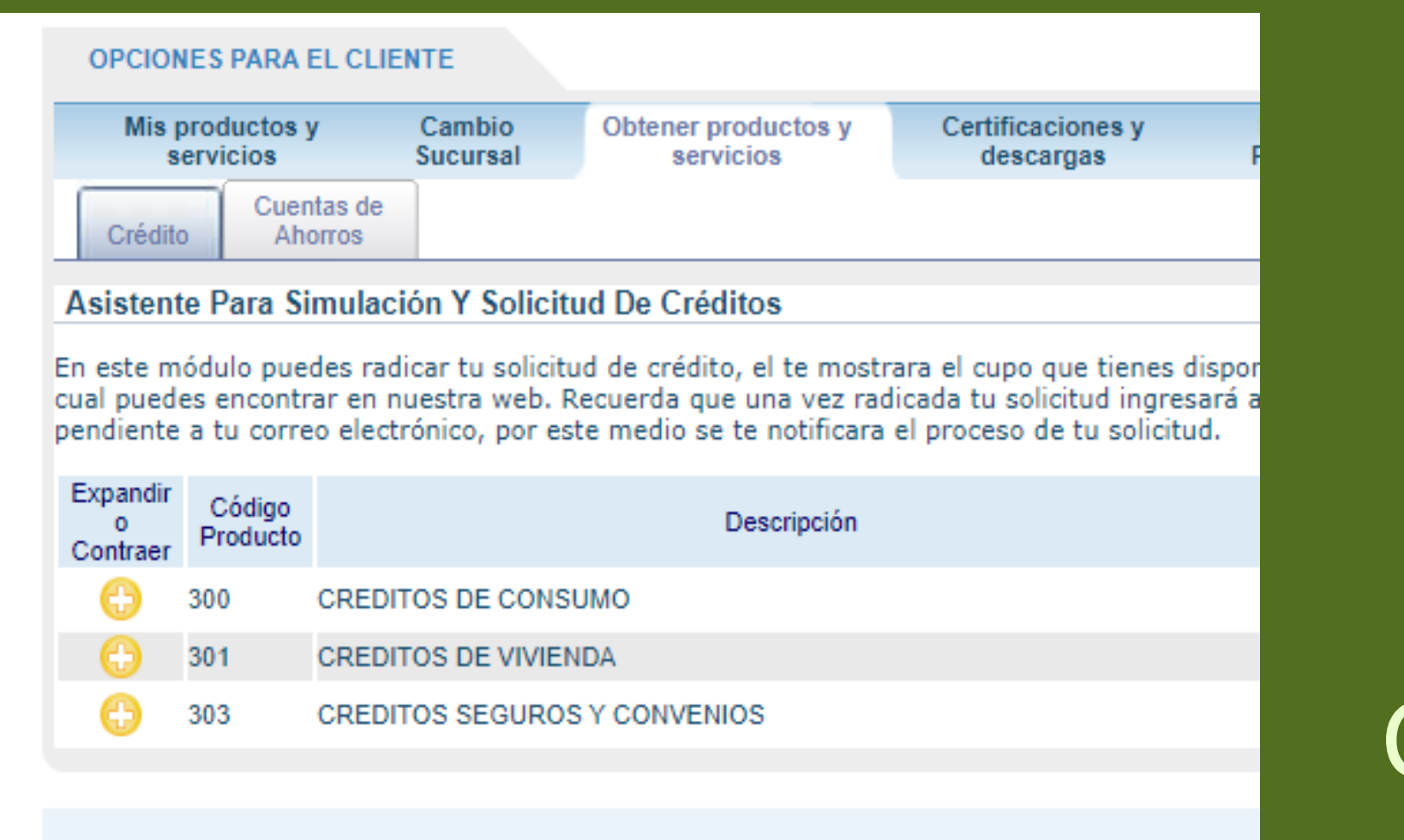

AL DESPLEGARSE ES TE LIS TADO, SELECCIONAS EL / DE LA LÍNEA DE CRÉDITO QUE VAS A SOLICITAR

**Syncore** 

| jo<br>cto | Descripción               |             |                           | Requisito                                                                           | s Básicos                                                                                                    |                                                                                                    |
|-----------|---------------------------|-------------|---------------------------|-------------------------------------------------------------------------------------|----------------------------------------------------------------------------------------------------|----------------------------------------------------------------------------------------------------|
| CREDIT    | DS DE CONSUMO             |             | Estar al día en las obiga | Estar al día en las obigaciones con FONFRESENIUS, contenen el cupo disponible y car |                                                                                                    | isponible y capacidad de                                                                                                    |
| Codigo    |                           | Descripcion |                           | Evaluar<br>Condiciones                                                              |                                                                                                    | Simular y Solicita                                                                                                    |
| 101       | CREDITO ORDINARIO         |             |                           | 1                                                                                   | ~                                                                                                    |                                                                                                    |
| 102       | CREDITO EXTRAORDINARIO    |             |                           | ×                                                                                   |                                                                                                    |                                                                                                    |
| 103       | CREDITO PROMOCIONAL       |             |                           | 1                                                                                   | 1                                                                                                    | ×                                                                                                    |
| 104       | CREDITO EDUCACION         |             |                           | ×                                                                                   | 1                                                                                                    | ×                                                                                                    |
| 106       | CREDITO TURISMO           |             |                           | 1                                                                                   | 1                                                                                                    | ×                                                                                                    |
| 111       | CREDITO COMPRA DE CARTERA |             |                           | 1                                                                                   | <ul> <li>Image: A second second s</li></ul> | Image: A state of the state of the state |
| 112       | CREDITO BOLSILLO          |             |                           | 1                                                                                   | 1                                                                                                    | ×                                                                                                    |
| 115       | CREDITO ESPECIAL          |             |                           | 1                                                                                   | ×                                                                                                    | Image: A state of the state of the state |
| 114       | MENOR AL AHORRO           |             |                           | 1                                                                                   | 1                                                                                                    | ×                                                                                                    |
| CREDIT    | OS DE VIVIENDA            |             | Estar al día en las obiga | aciones con FONFRESENIUS, cor                                                       | ntar con el cupo c                                                                                                    | lisponible y capacidad d                                                                                                    |
| CREDIT    | OS SEGUROS Y CONVENIOS    |             | Estar al día en las obigr | aciones con FONFRESENIUS, co                                                        | ntar con el cupo (                                                                                                    | lisponible v capacidad (                                                                                                    |

#### EN ESTE LISTADO VERÁS LAS MODALIDADES DE CRÉDITO QUE MANEJA EL FONDO DE EMPLEADOS, PARA UBICAR LA LÍNEA DE CRÉDITO DAS CLIC EN EL +

#### EL SISTEMA TE INDICARÁ EL CUPO QUE TIENES DISPONIBLE PARA ESA LÍNEA DE CRÉDITO, DEBES LLENAR LOS ESPACIOS SOLICITADOS.

#### ción Y Solicitud De Créditos

dicar tu solicitud de crédito, el te mostrara el cupo que tienes disponible por cada modalidad de acuerdo a tus ahorros y sujeto a nuestro reglament nuestra web. Recuerda que una vez radicada tu solicitud ingresará a una validación previa la cual determinara si ingresa al próximo comité de crédi trónico, por este medio se te notificara el proceso de tu solicitud.

| Abonos<br>xtraordinarios | Recoger Creditos | Ciclo de<br>Amortización | Codeudores                 | Medios de<br>desembolso | Datos<br>complementarios | Referencias |
|--------------------------|------------------|--------------------------|----------------------------|-------------------------|--------------------------|-------------|
|                          |                  |                          |                            |                         | 6                        |             |
|                          |                  |                          | Cupo Disponible            | x: \$1,038,448.00       |                          |             |
|                          |                  |                          | Valor Máximo a recibi      | \$1,038,448.00          |                          |             |
|                          |                  |                          | Monto total de la solicitu | d                       | )                        |             |
|                          |                  | 1                        | Número de cuotas a paga    | e (6                    | )                        |             |
|                          |                  |                          | Periodicidad de Capita     | I: Mensual 🗸            | lanen makanen male       |             |
|                          |                  | Desea program            | nar pagos extraordinario:  | . 🗋                     |                          |             |
|                          | Desea            | pagar otros creditos     | dentro de esta simulación  | • 🔲                     |                          |             |
|                          | 1. 1. 1. S.      |                          |                            |                         |                          |             |
|                          |                  |                          | Siguiente                  |                         |                          |             |
|                          |                  |                          |                            |                         |                          | 2 m         |

**CUPO DISPONIBLE:** CUPO DE CRÉDITO SEGÚN TUS AHORROS. VALOR MÁXIMO A RECIBIR: SI RECOGES SALDOS TE DICE CUANTO SE TE DESEMBOLSARÁ. MONTO TOTAL DE LA SOLICITUD: ESCRIBES EL MONTO DEL CRÉDITO NÚMERO DE CUOTAS A PAGAR: ESCRIBES CUANTAS CUOTAS QUIERES TU DIFERIR **CRÉDITO DESEA PROGRAMAR PAGOS EXTRAORDINARIOS:** INCLUIR PAGOS ADICIONALES CON LAS PRIMAS **DESEA PAGAR OTROS CRÉDITOS DENTRO** DE ES TA SIMULACIÓN: PARA ESCOGER DE FORMA MANUAL LOS CRÉDITOS A RECOGER.

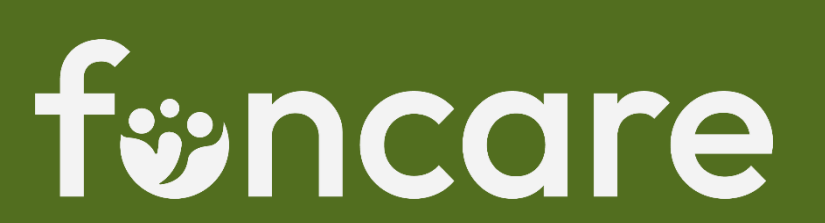

#### SI SELECCIONASTE LA OPCIÓN "DESEA PROGRAMAR PAGOS EXTRAORDINARIOS" <u>SI NO LO HICISTE OMITE ESTE PASO POR FAVOR</u>

#### INGRESAS EL VALOR QUE DESEAS ABONAR CON TUS PRIMAS SEMESTRALES

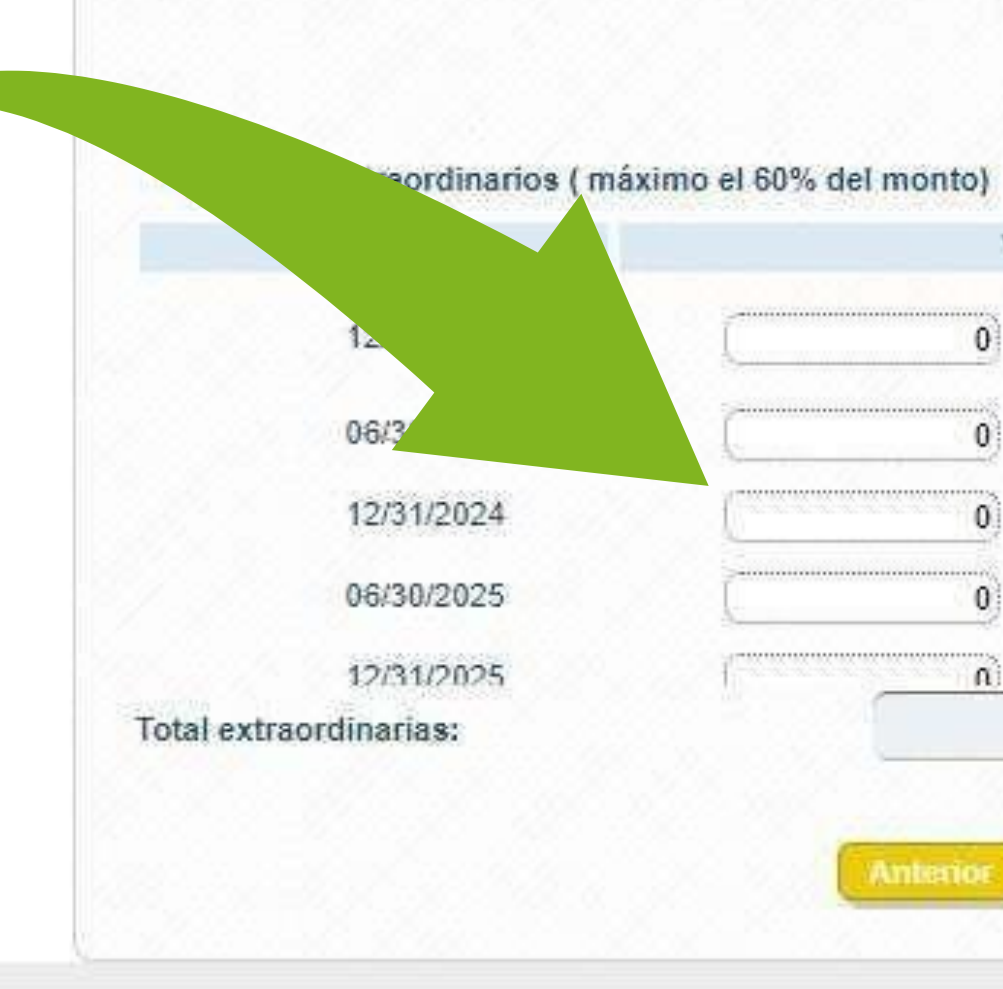

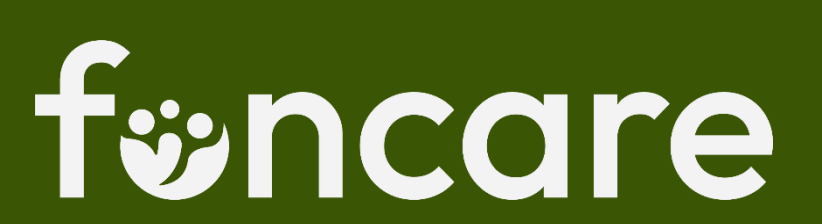

| lor de la | cuota |                |              | Forma de pago   |   |
|-----------|-------|----------------|--------------|-----------------|---|
| Copiar    | Pegar | Pegar<br>Todos | Pegar<br>Mes | Extraordinarias | ^ |
| Copiar    | Pegar |                |              | Extraordinarias |   |
| Copiar    | Pegar |                |              | Extraordinarias |   |
| Copiar    | Pegar |                |              | Extraordinarias |   |
| Coniar    | Penar | 0              |              | Extraordinarias | • |

#### SI SELECCIONASTE LA OPCION "DESEA PAGAR OTROS CRÉDITOS DENTRO DE ESTA SIMULACIÓN" <u>SI NO LO HICISTE OMITE ESTE PASO POR FAVOR</u>

#### MARCAS EL CRÉDITO QUE VAS A RECOGER Y LO PASAS CON LA FLECHA A LA DERECHA, CON ESTO EL SISTEMA INTERPRETA QUE RECOGERÁ(S) ESE(OS) CRÉDITO(S).

| oger Ciclo de Eodeudores Medios de Da<br>litos Amortización desembolso complem                           | os Referencias Requisitos Aceptación Verificación<br>entarios                                                   | Obligaciones VIGENTES                                                                                                    |
|----------------------------------------------------------------------------------------------------|----------------------------------------------------------------------------------------------------|----------------------------------------------------------------------------------------------------|
| aligaciones VIGENTES                                                                                     |                                                                                                    | Obligación Modalidad Saldo Vir. Vencido                                                                                                    |
|                                                                                                    |                                                                                                    |                                                                                                    |
| Obligación Modalidad Saldo VIr. Vencido                                                                  |                                                                                                    | Para des-asociar las obligaciones, debe seleccionar la fila y dar clic sobre el botón " 🆛                                                                                                    |
| Obligación Modalidad Saldo VIr. Vencido     10-     221001384 115-CREDITO ESPECIAL \$12,496,552.00 \$.00 | Obligaciones A PAGAR                                                                                            | Obligaciones A PAGAR         Para des-asociar las obligaciones, debe seleccionar la fila y dar clic sobre el botón "          Obligación Modalidad       Saldo       Vir. Vencido         10-       101-CREDITO ORDINARIO       \$2.900.081.00       \$.00                                                                                                    |
| Obligación Modalidad Saldo Vir. Vencido     10-     221001384 115-CREDITO ESPECIAL \$12,498,552.00 \$.00 | Obligaciones A PAGAR  Para des-asociar las obligaciones, debe seleccionar la fila y dar clic sobre el botón " • | Obligaciones A PAGAR         Para des-asociar las obligaciones, debe seleccionar la fila y dar clic sobre el botón "          Obligación Modalidad       Saldo       Vir. Vencido         10:       231000572       101-CREDITO ORDINARIO       \$2,900,081,00       \$.00         10:       10:       221001384       115-CREDITO ESPECIAL       \$12,496,552.00       \$.00 |

#### fwncare

#### EN ESTE PASO TE MOSTRARÁ EL VALOR DE LA CUOTA, PODRÁS VISUALIZAR UN PLAN DE PAGOS PRELIMINAR Y CUANTO SE TE DESEMBOLSARÍA EN CASO DE APROBACIÓN DE TU SOLICITUD, PARA CONTINUAR DAS CLIC EN SIGUIENTE.

| Ciclo de<br>Amortización | Codeudores d                     | Viedios de<br>esembolso | Datos<br>complementarios | Referencias           |
|--------------------------|----------------------------------|-------------------------|--------------------------|-----------------------|
|                          |                                  |                         |                          |                       |
|                          | Monto                            | \$10,866,155.0          | 00                       |                       |
| 2.                       | Valor primera cuota              | \$284,295.00            | )                        | Tasa de inte          |
| F                        | Periodicidad de pago del capital | Mensual                 | 500.8 mm R.              | Periodicidad (        |
|                          | Ver Detalles                     | 1                       | Ver                      | Pre liquidación del n |

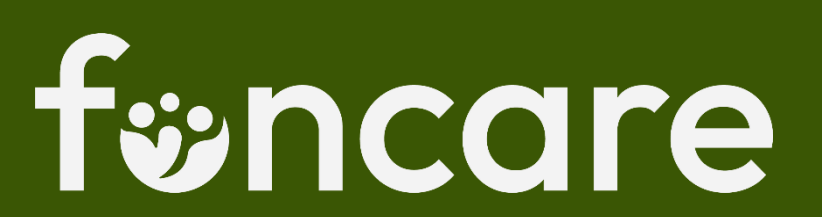

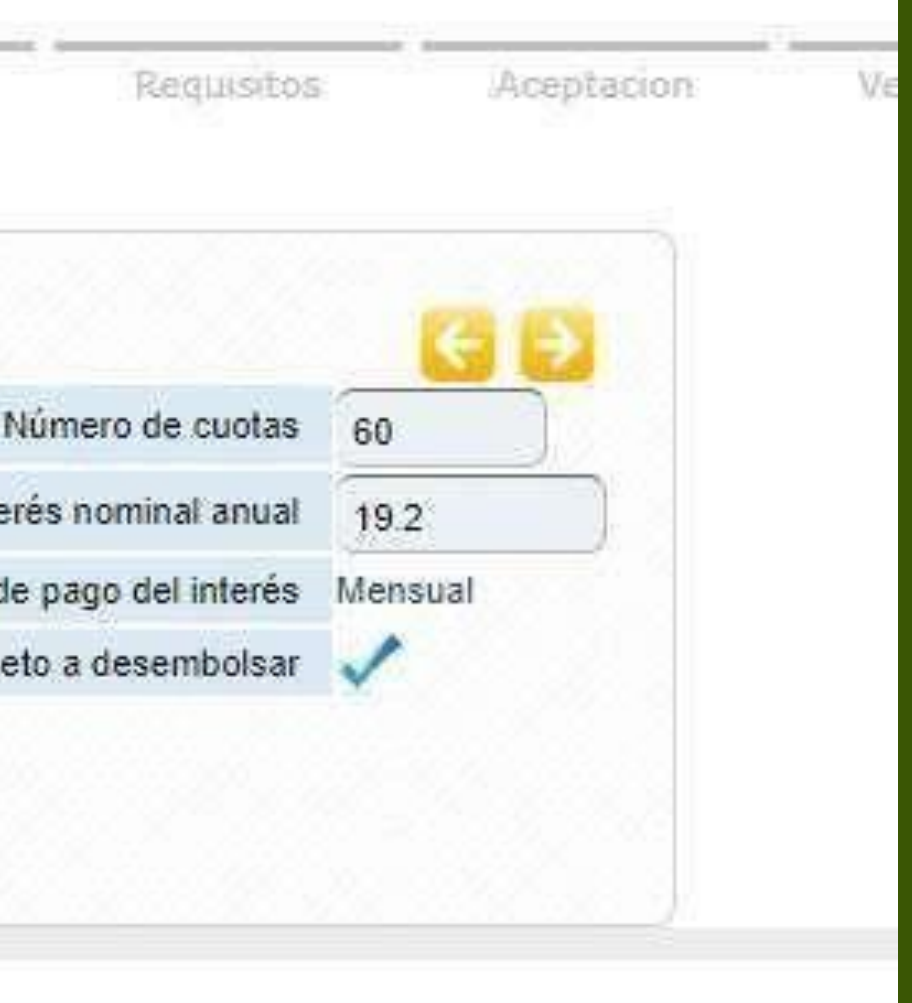

#### SI TU CRÉDITO REQUIERE CODEUDORES LOS DEBES INCLUIR. SI NO, DAS CLIC EN SIGUIENTE

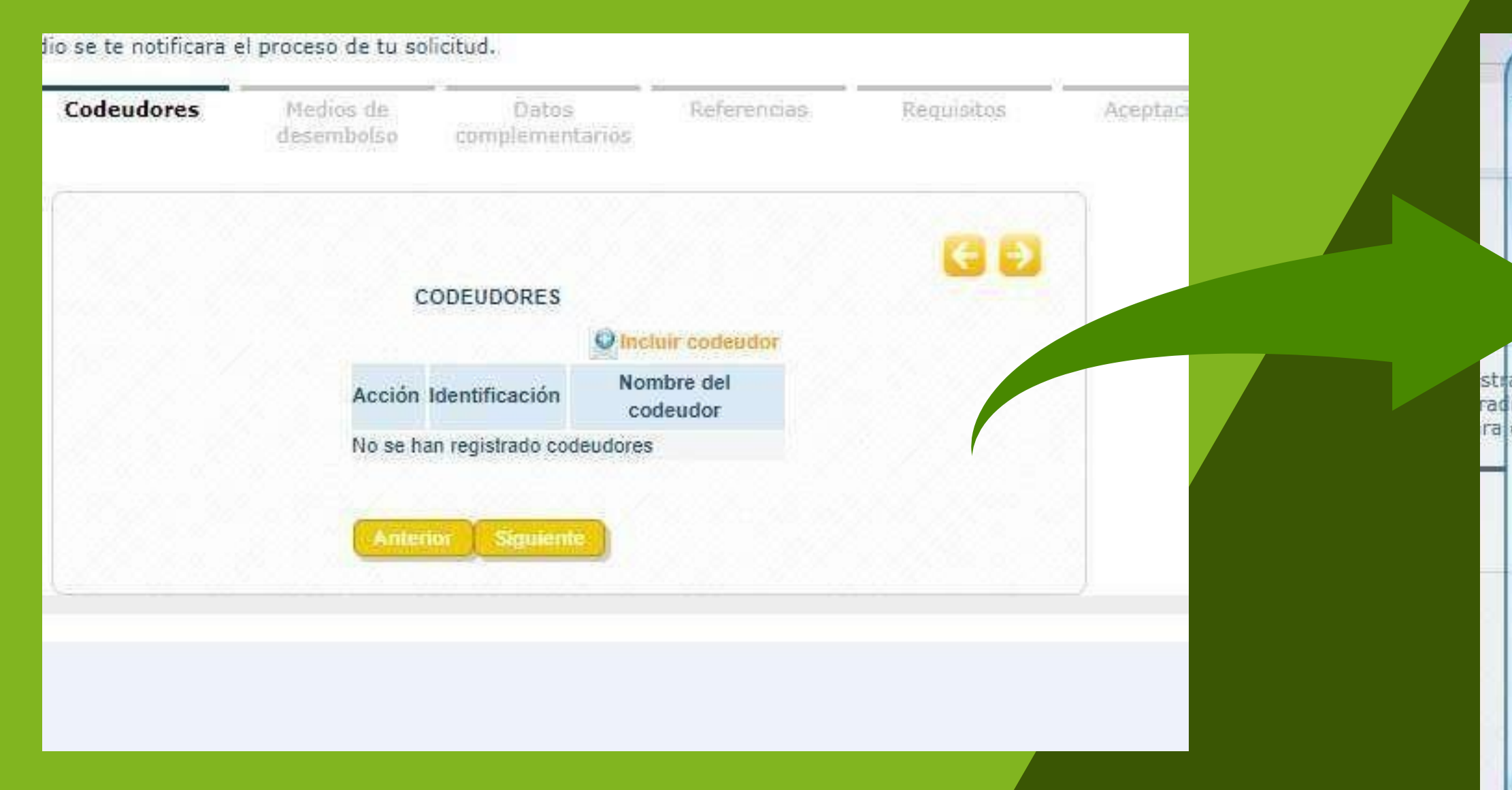

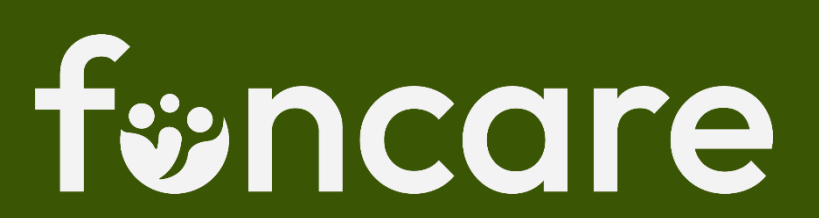

| Identificación      | ]            |
|---------------------|--------------|
| Drimer anellido     |              |
| r miler apendo      | )            |
| Segundo apellido    |              |
| Primer nombre       | )            |
| Segundo nombre      |              |
| Correo Electrónico  | )            |
| Telêfono            | )            |
| Fecha de nacimiento | [mm/dd/yyyy] |
| Género Seleccio     | one uno 🖌    |
| Deudor Solidario No | ~            |

#### EN ESTE PASO SELECCIONAS TU CUENTA DE NÓMINA PARA EL DESEMBOLSO DE TU CRÉDITO EN EL CASO DE QUE SEA APROBADO. DESPUÉS DAS CLIC EN SIGUIENTE

| coger<br>editos A | Cido de<br>mortización | Codeudores           | Medios de<br>desembolso | Datos<br>complementarios | Referencias    | Requisitos    | Aceptac |
|-------------------|------------------------|----------------------|-------------------------|--------------------------|----------------|---------------|---------|
| Forma De D        | esembolso              |                      |                         |                          |                |               |         |
| Por favor, sele   | eccione a continua     | ación el medio de c  | lesembolso que de:      | sea utilizar             |                |               |         |
| Forma de de       | esembolso Tran         | sferencia externa en | cuenta propia 🖌         |                          |                |               |         |
| TRANSFERE         | NCIA EXTERNA E         | N CUENTA PROPIA      |                         |                          |                |               |         |
|                   | Entida                 | d BANCO AV VIL       | LAS                     | ~                        | Tipo de Cuenta | Cuenta ahorro | *       |
|                   | Número de cuent        | a 443936401          |                         |                          |                |               |         |
|                   |                        |                      |                         |                          |                |               |         |
|                   |                        |                      | Anter                   | tor Siguiente            |                |               |         |
|                   |                        |                      |                         |                          |                |               |         |
|                   |                        |                      |                         |                          |                |               |         |
|                   |                        |                      |                         |                          |                |               |         |

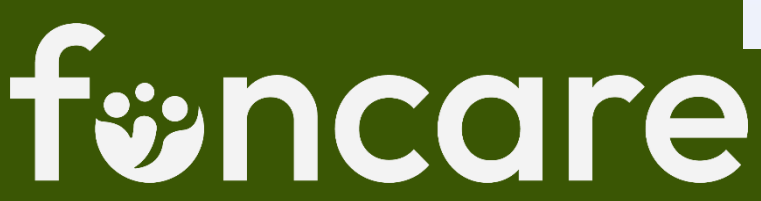

#### AHORA INDICAS SI TU CRÉDITO ES NUEVO O SI RECOGE SALDOS, DESPLIEGAS Y SELECCIONAS LA OPCIÓN, POSTERIOR LE PUEDES ESCRIBIR AL ANALISTA UN COMENTARIO SOBRE TU CRÉDITO

| Codeudores                      | Medios de<br>desembolso                                            | Datos<br>complementarios                                                                                                    | Referencias                                                                                                    |
|---------------------------------|--------------------------------------------------------------------|----------------------------------------------------------------------------------------------------|----------------------------------------------------------------------------------------------------|
| Desti                           | nación del crédito                                                 | Seleccione uno                                                                                                    | ~                                                                                                    |
| COMENTAR                        | lios                                                               | Seleccione uno<br>CREDITO NUEVO<br>RECOGER - UNIFICAR C                                                                                           | ARTERA                                                                                                    |
| Si lo requiere eso<br>para el a | criba comentarios<br>inalista de crédito                           |                                                                                                    |                                                                                                    |
|                                 |                                                                    |                                                                                                    |                                                                                                    |
|                                 | Codeudores<br>Desti<br>COMENTAR<br>Si lo requiere ese<br>para el a | Codeudores Medios de<br>desembolso<br>Destinación del crédito<br>COMENTARIOS<br>Si lo requiere escriba comentarios<br>para el analista de crédito | Codeudores       Medios de desembolso       Datos complementarios         Destinación del crédito       Seleccione uno       Seleccione uno         COMENTARIOS       Seleccione uno       CREDITO NUEVO         Si lo requiere escriba comentarios para el analista de crédito       COGER - UNIFICAR C. |

## TE RECOMENDAMOS QUE EN LOS COMENTARIOS QUE ESCRIBAS, LAS GARANTÍAS QUE PROPONES Y DATOS RELEVANTES DE TU SOLICITUD.

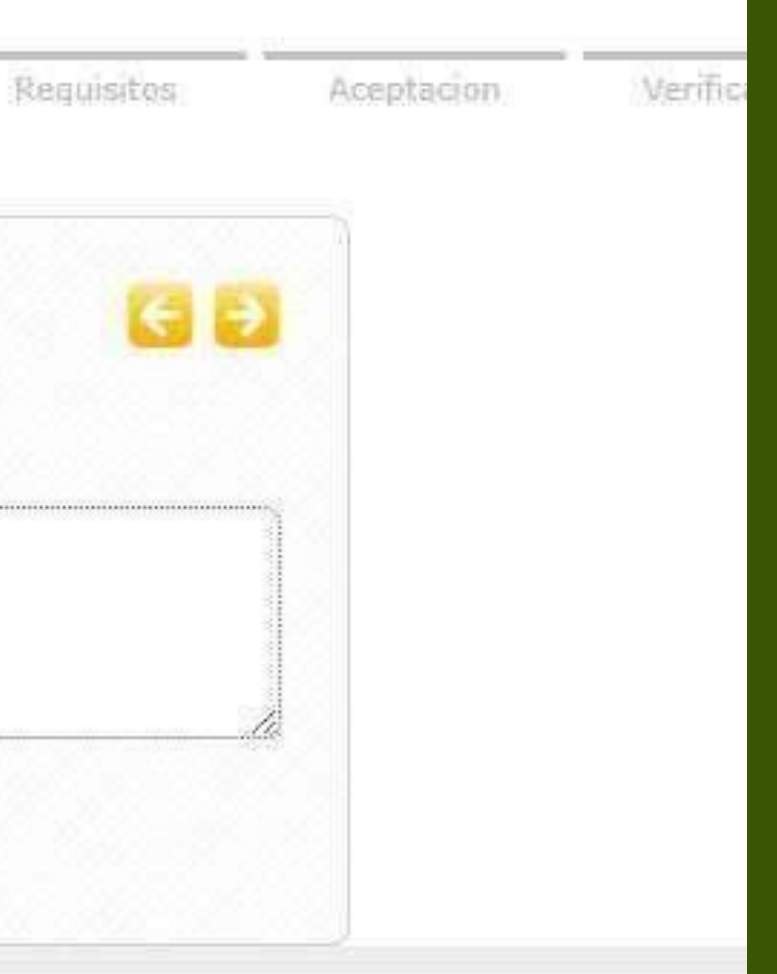

#### EN ESTE PASO PUEDES INCLUIR REFERENCIAS PERSONALES O FAMILIARES A TU SOLICITUD. POR EL MOMENTO NO ES OBLIGATORIO, PUEDES DAR CLIC EN SIGUIENTE.

ar la solicitad de creaito, el le mostrara el copo que cienes aisponible por caua modalidad de acuerdo a las anorros y sujeto a nuestro n Istra web. Recuerda que una vez radicada tu solicitud ingresará a una validación previa la cual determinara si ingresa al próximo comité nico, por este medio se te notificara el proceso de tu solicitud.

| Ciclo de<br>ortización | Codeudo        | res Med<br>dese | ios de<br>mbolso | Complen   | tos<br>nentari | Re<br>05 | feren | cias    |
|------------------------|----------------|-----------------|------------------|-----------|----------------|----------|-------|---------|
|                        |                |                 |                  |           |                |          |       |         |
| 1                      | Ə Agregar Refe | rencia          |                  |           |                |          |       |         |
| т                      | ipo Referencia | Nombre Entidad  | o Contacto       | Direccion | Ciudad         | Telefono | Email | Observa |
|                        |                |                 | -                | Y         |                |          |       |         |
|                        |                |                 | Anten            | or Sigu   | iente          |          |       |         |

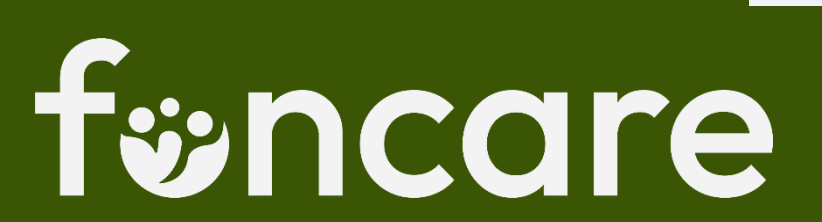

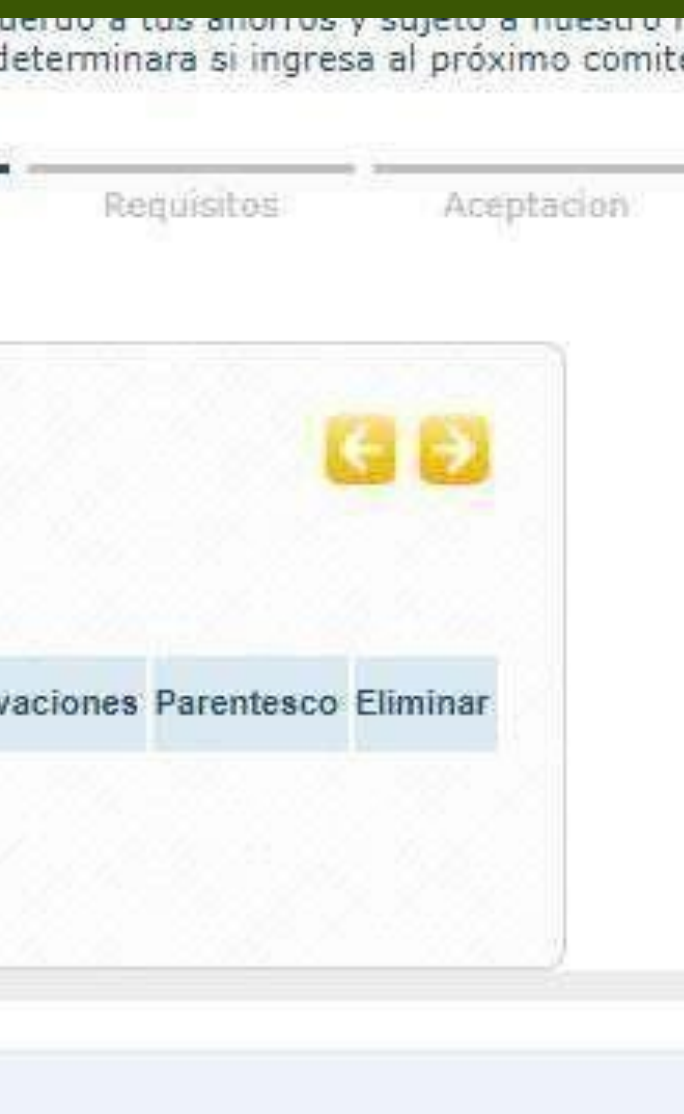

#### EL SISTEMA REALIZARÁ AHORA UNAS VALIDACIONES Y PETICIONES PARA RADICAR EL **CRÉDITO.**

| Amortización           | Codeudores              | desembolsa | Datos<br>complementarios                | Kelerencias          | Requisitos                 | Aceptación     | Veri |
|------------------------|-------------------------|------------|-----------------------------------------|----------------------|----------------------------|----------------|------|
| Validacion             | cumentos                |            |                                         |                      |                            | G              | Ð    |
|                        | Requisito               |            |                                         | Observacion          |                            | Evaluacion     |      |
| Actualización de dato: | s                       |            |                                         |                      |                            | Cumple         |      |
| No presentar mora ma   | is de 5 dias en Cartera | 1          |                                         |                      |                            | Cumple         |      |
| Capacidad de Pago Di   | sponible                | La         | a capacidad de pago dispo<br>ota 284295 | nible por nómina 496 | 252 es suficiente para cub | orir la Gumple |      |
|                        | asociado activo del F   | ondo La    | i obligación NO tiene code              | eudores              |                            | Cumple         |      |
| El codeudor debe ser   |                         |            |                                         |                      |                            | Compare        |      |

RECUERDA, DEBES CARGAR EN FORMATO PDF Y NO DEBEN SUPERAR LAS MB DE PESO ES **OBLIGATORIO**.

| Ciclo de<br>Amortización | Codeudores            | Medios         |
|--------------------------|-----------------------|----------------|
|                          |                       | 2017           |
| Validaciones             | Documentos            |                |
|                          |                       | R              |
| 301 - Fotocopia d        | del documento de ide  | entidad (Maxir |
| 302 - Comproban          | nte de Pago (ultimo n | nes) (Maximo   |
| 313 - Formato de         | Seguro de vida deu    | lores          |

DE

QUE

LA PESTAÑA AHORA EN "DOCUMENTOS", DEBES ADJUNTAR TU CÉDULA, ÚLTIMO DESPRENDIBLE NÓMINA Y EL FORMATO DE SEGURO DE VIDA DILIGENCIADO, ENCONTRARÁS ΕN WWW.FONCARE.CO.

| os de Datos<br>ibolso complementarios |               | Referencias | Requisitos | Aceptacion |   | Verifica |  |
|---------------------------------------|---------------|-------------|------------|------------|---|----------|--|
|                                       |               |             |            |            | G | 2        |  |
| Requisit                              | 0             |             | Evaluac    | ion        | 0 |          |  |
| ximo 3 M                              | B)            |             | Sin Eva    | luar       | 1 |          |  |
| o 3 MB)                               |               |             | Sin Eva    | luar       | 1 |          |  |
|                                       |               |             | Sin Eva    | luar       | 1 |          |  |
| Anter                                 | nor Siguiente |             |            |            |   |          |  |

#### MARCAS LAS CONDICIONES Y ACEPTACIONES PARA QUE EL PROCESO PUEDA CONTINUAR

| Creditos                               | Ciclo de<br>Amortización                      | Codeudores                            | Medios de<br>desembolso | Datos<br>complementarios  | Referencias           | Requisitos           | Aceptacion             | Verificación     |
|----------------------------------------|-----------------------------------------------|---------------------------------------|-------------------------|---------------------------|-----------------------|----------------------|------------------------|------------------|
|                                        |                                               |                                       |                         |                           |                       |                      |                        | 60               |
| continuación re                        | elacionamos las acep                          | taciones que la enti-                 | dad considera nece      | esarias para gestionar s  | su solicitud          |                      |                        |                  |
|                                        |                                               |                                       |                         | Aceptación                |                       |                      |                        | Aprobar          |
| Autorizo a Fonfre<br>juramentada.      | senius para consultar                         | y reportar, en las cei                | ntrales de riesgo, la   | s autorizaciones de man   | ejo de datos, la decl | aración de origen de | fondos y la declaració | n <mark>D</mark> |
| Declaro(amos) qu<br>https://fonfreseni | ue conozco(emos) y ac<br>ius.co/quienes-somos | cepto(amos) integram<br>#Normatividad | nente el contenido d    | lel reglamento de crédito | vigente del fondo d   | e empleados FONFR    | ESENIUS, el cual encor | ntrará en        |
|                                        |                                               |                                       | Ame                     | nor Siguiente             |                       |                      |                        |                  |
|                                        |                                               |                                       |                         | ~~~~                      |                       |                      |                        |                  |

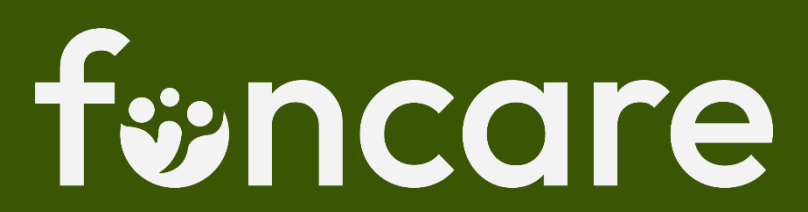

#### LA PLATAFORMA TE MOSTRARÁ UN RESUMEN DE TU SOLICITUD, VERIFÍCALOS Y SI TODO ESTÁ BIEN, DAS CLIC EN FINALIZAR

| Forma de desembolso                                      | Transferencia                         | Transferencia externa en cuenta propia |             |              |               |                       |                   |           |
|----------------------------------------------------------|---------------------------------------|----------------------------------------|-------------|--------------|---------------|-----------------------|-------------------|-----------|
| Entidad                                                  |                                       | BANCO AV VILLAS                        |             |              |               |                       |                   |           |
| Tipo de Cuenta                                           |                                       | Cuenta ahorro                          |             |              |               |                       |                   |           |
| Número de cuenta                                         |                                       | 443936401                              |             |              |               |                       |                   |           |
|                                                          |                                       |                                        |             |              |               |                       |                   |           |
| Datos complementarios                                    | 6                                     |                                        |             |              |               |                       |                   |           |
| Destinación del crédito                                  |                                       |                                        |             | C            | CREDITO NUEVO |                       |                   |           |
| Si lo requiere escriba come                              | ntarios                               |                                        |             |              | so            | laas                  |                   |           |
|                                                          |                                       |                                        |             |              |               |                       |                   |           |
| Referencias                                              |                                       |                                        |             |              |               |                       |                   |           |
| Tipo Referencia                                          | Nombre Entidad o Contacto             | Direccion                              | Ciudad      | Telefono     | Email         | Observaciones         | Parentesco        | Elimina   |
|                                                          |                                       |                                        |             |              |               |                       |                   |           |
| Aceptacion                                               |                                       |                                        |             |              |               |                       |                   |           |
| Autorizo a Fonfresenius p<br>declaración juramentada.    | ara consultar y reportar, en las cent | rales de riesgo,                       | las autoriz | aciones de n | nanejo de     | datos, la declaraciór | n de origen de fo | ndos y la |
|                                                          | o(emos) y acepto(amos) integramer     | nte el contenido                       | del reglan  | ento de créo | lito vigen    | te del fondo de empl  | eados FONFRES     | ENIUS, el |
| Declaro(amos) que conozo                                 | ontresenius.co/quienes-somos/#Nor     | matividad                              |             |              |               |                       |                   |           |
| Declaro(amos) que conozo<br>cual encontrará en https://f |                                       |                                        |             |              |               |                       |                   |           |
| Declaro(amos) que conozo<br>cual encontrará en https://i |                                       |                                        |             |              |               |                       |                   |           |
| Declaro(amos) que conozo<br>cual encontrará en https://i | An                                    | terior 🚶 Finali                        | izar        |              |               |                       |                   |           |

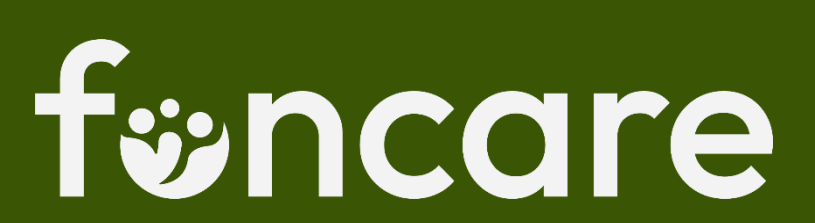

#### EL CRÉDITO HA QUEDADO RADICADO, ESTA PANTALLA TE MUESTRA EL NÚMERO DE RADICADO DE TU SOLICITUD

|                                                                | En Employee                         |  |  |  |
|----------------------------------------------------------------|-------------------------------------|--|--|--|
| Valor recogido                                                 | 2909481                             |  |  |  |
| Cumple regla de negocio                                        | TRUE                                |  |  |  |
| Funcionalidad que va a iniciar el proceso de solicitud         | 19                                  |  |  |  |
| Numero de Cuotas                                               | 60                                  |  |  |  |
| Valor de la cuota                                              | 198,964.00                          |  |  |  |
| Valor de la cuota calculado                                    | 198,964.00                          |  |  |  |
| Tasa Nominal                                                   | 19.20                               |  |  |  |
| Fecha ordinaria de la primera cuota de la obligacion de Carter | a 10/31/2023                        |  |  |  |
| Destinación                                                    | LIN-CREDITO NUEVO                   |  |  |  |
| Los comentarios para el analista                               | sdaas                               |  |  |  |
| El dato a calcular en la simulacion                            | C                                   |  |  |  |
| La modalidad a simular                                         | M                                   |  |  |  |
| tipo de consulta en las centales de riesgo                     | 2                                   |  |  |  |
| Fecha de la Solicitud                                          | 10/12/2023                          |  |  |  |
| Sucursal                                                       | 1                                   |  |  |  |
| Tipo de solicitud de crédito                                   | SC                                  |  |  |  |
| Número de solicitud del crédito                                | 231001106                           |  |  |  |
| Observaciones                                                  | Las aceptaciones han sido registrad |  |  |  |
| Serie del docuemento                                           | 939,940                             |  |  |  |
| Descripcion del codigo de respuesta                            | El cliente no registro un codeudor  |  |  |  |
| Codigo de respuesta de la validacion de los datos              | NO_HAY_CODEUDOR                     |  |  |  |

Pagos extraordinarios (96)

Obligaciones recogidas (2)

G Forma de pago (5)

Registros de la Informacion de los Requisitos Generales (230)

Registros de archivos adjuntos (8)

Registros de la aceptación del usuario para obtener un producto (4)

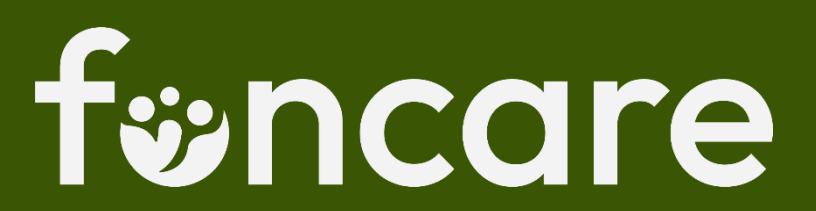

\_\_\_\_

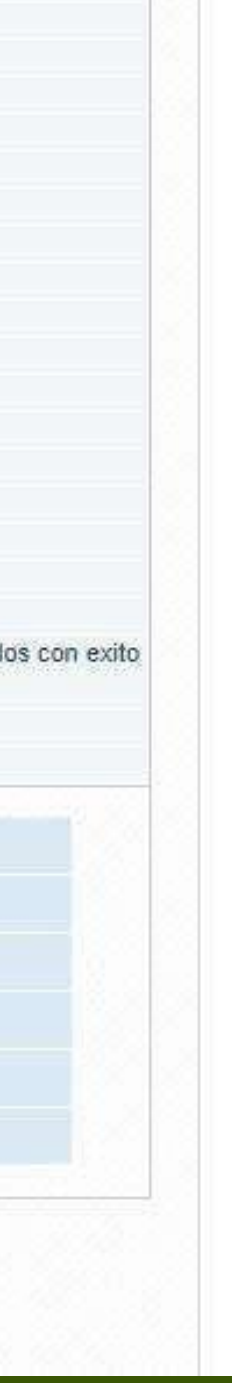

#### A TU CORREO TE LLEGARÁ UNA NOTIFICACIÓN QUE CONFIRMA LA RADICACIÓN DE TU CRÉDITO

#### ¡Aviso importante!

fincare

Apreciado(a) Señor(a) ASOCIADO

Se informa que su solicitud de crédito ha sido radicada, próximamente le estaremos informando por éste medio cualquier novedad al respecto.

:Atención!

¡Gracias por la confianza que ha depositado en nosotros!

#### VISITANOS

 Si no reconoce la operación por favor comuníquese de inmediato con nosotros

#### AHORA TU CRÉDITO INGRESA A VALIDACIÓN POR PARTE DEL ANALISTA, SI TODO ESTÁ BIEN Y EN ORDEN, INGRESARA AL PRÓXIMO COMITÉ DE CRÉDITO.

# Bancore

QUEDAMOS ATENTOS A CUALQUIER INQUIETUD QUE TENGAS SOBRE EL PROCESO

WWW.FONCARE.CO

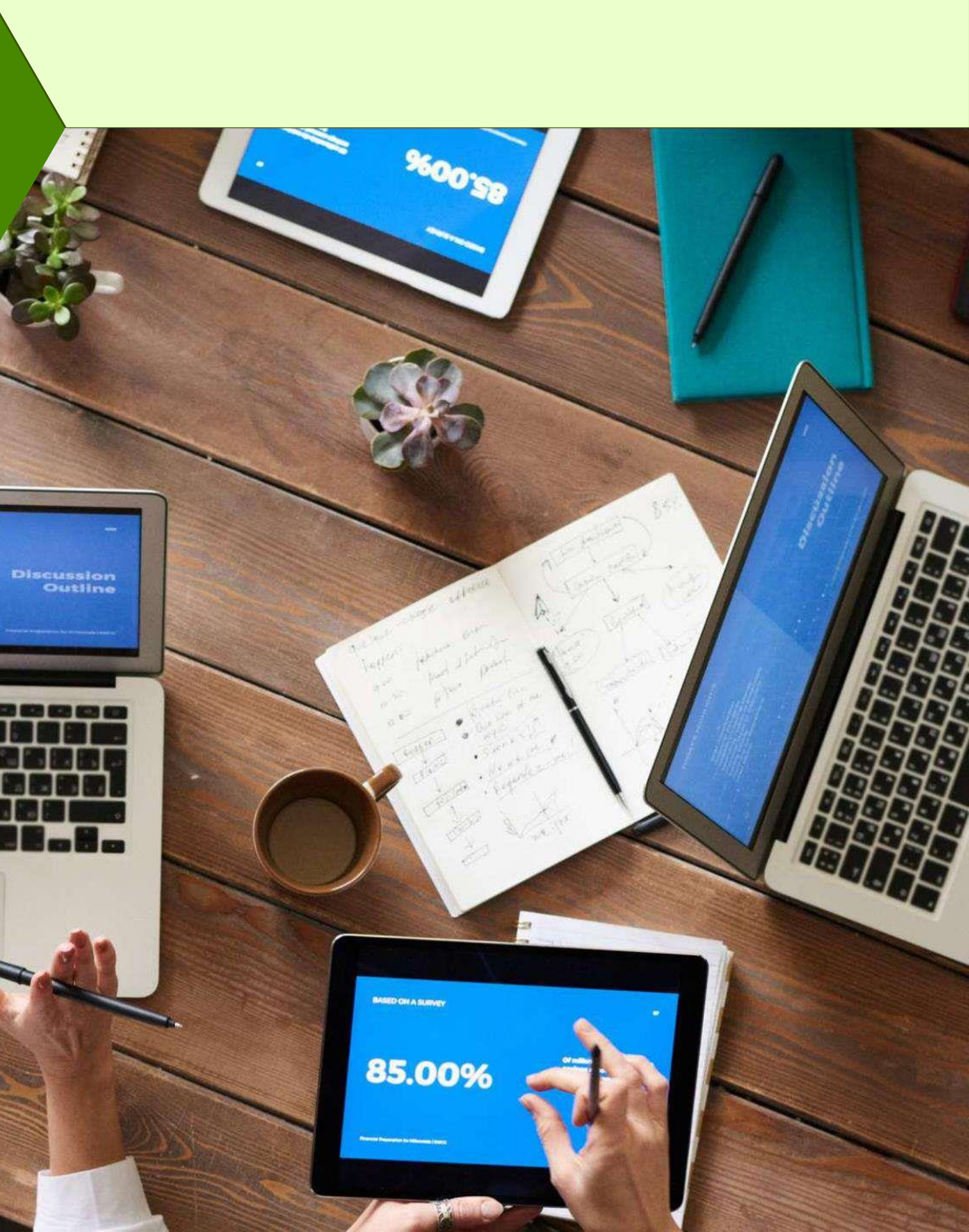